# RENESAS

### **Description**

The AS025-HVPAK Motor Driver Pmod<sup>™</sup> - Stepper Motor board combines a highly integrated HVPAK ™ IC, Current monitor, and protection function. The board can provide a quick configuration of Stepper motor. The board will be configured with one of the Quick connect boards on PMOD6A architecture. The motors like Stepper motor with direction and Step with Full steps/micro-steps are easily configurable. This will reduce the development and turnaround time of any customer.

### **Kit Contents**

AS025-HVPAK STM CONTROL BOARD

### **Features**

- It will be suitable for a quick connect platform using the • Pmod<sup>™</sup> architecture.
- The same can be used as standalone development solution for HVPAK<sup>™</sup> motor driver.
- The system solution can be extended for 1 Stepper motor . driver.
- External current protection circuit provided using ISL28025 for . additional system level hard reset and protection.
- I2C gives options for multiple dynamic configurations like • Direction, Steps, Mode etc.

**Evaluation Board** 

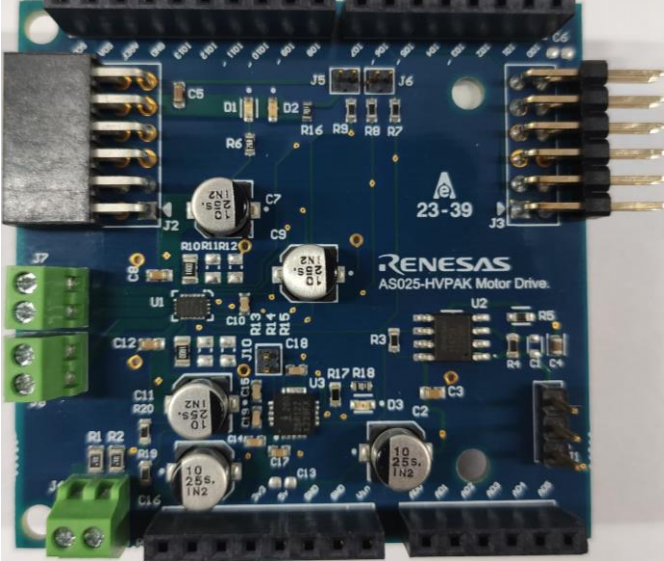

Figure 1: AS025-HVPAK

## Contents

| Description                                               | 1  |
|-----------------------------------------------------------|----|
| Kit Contents                                              | 1  |
| Evaluation Board                                          | 1  |
| Features                                                  | 1  |
| Contents                                                  | 2  |
| AS025-HVPAK Overview                                      | 4  |
| Hardware Overview                                         | 5  |
| Software Overview                                         | 10 |
| Debugging using CS+                                       | 10 |
| HVPAK Pin Configurations                                  | 13 |
| Go Configuration Block Design and Firmware Flashing Steps | 15 |
| Test Setup                                                | 18 |
| AS025-HVPAK Application Schematic                         | 23 |
| Bill of Materials (BOM)                                   | 24 |
| Board Layout                                              | 25 |
| Ordering Information                                      | 26 |
| Revision History                                          | 27 |

### Table of Figures

| Figure 1: AS025-HVPAK                                           | 1  |
|-----------------------------------------------------------------|----|
| Figure 2: Block Diagram of AS025-HVPAK                          | 4  |
| Figure 3: Power monitor section ISL28025FR12Z                   | 5  |
| Figure 4: LDO Section                                           | 6  |
| Figure 5: SLG47105 HVPAK                                        | 6  |
| Figure 6: Pmod Interface Type 6A                                | 7  |
| Figure 7: LED                                                   | 7  |
| Figure 8: Arduino shield                                        | 9  |
| Figure 9: .mtpj file in the project                             | 10 |
| Figure 10: Build and Download the project                       | 10 |
| Figure 11: Debug window                                         | 11 |
| Figure 12: Execute the Program                                  | 11 |
| Figure 13: Serial Port Setting                                  | 12 |
| Figure 14: COM Port Settings                                    | 12 |
| Figure 15: Design block for Stepper motor                       | 15 |
| Figure 16: HVPAK Configuration Setup                            | 17 |
| Figure 17: Design Setup                                         | 18 |
| Figure 18: Stepper Motor Serial Data to Run Motor for Full Step | 19 |
| Figure 19: Stepper Motor Serial Data to Stop/Disable Motor      | 19 |

### RENESAS

| Figure 20: Current Waveform for Full Step Mode                   |    |
|------------------------------------------------------------------|----|
| Figure 21: Stepper Motor Serial Data to Run Motor for Micro Step |    |
| Figure 22: Stepper Motor Serial Data to Stop/Disable Motor       | 21 |
| Figure 23: Current Waveform for Micro Step Mode                  | 21 |
| Figure 24: Test Setup                                            |    |
| Figure 25: Schematic                                             |    |
| Figure 26: Board Layout- 2 Layer                                 |    |

### List of Tables

| Table 1: Motor control Method: | 13 |
|--------------------------------|----|
| Table 2: Chip I2C Address      | 13 |
| Table 3: Stepping Format       | 14 |
| Table 4: I2C Control Registers | 14 |
| Table 5: AS025-HVPAK BOM       | 24 |

### AS025-HVPAK Overview

The AS025-HVPAK Motor Driver Pmod<sup>™</sup> - Stepper Motor board combines a highly integrated HVPAK <sup>™</sup> IC. This design can provide Quick configuration with Stepper motor. ISL28025 is used to provide external current and voltage protection for the circuit. Design has low idle current consumption in combination with a compact size. Speed, direction control options provided using I2C.

The block diagram below highlights the main parts of the system:

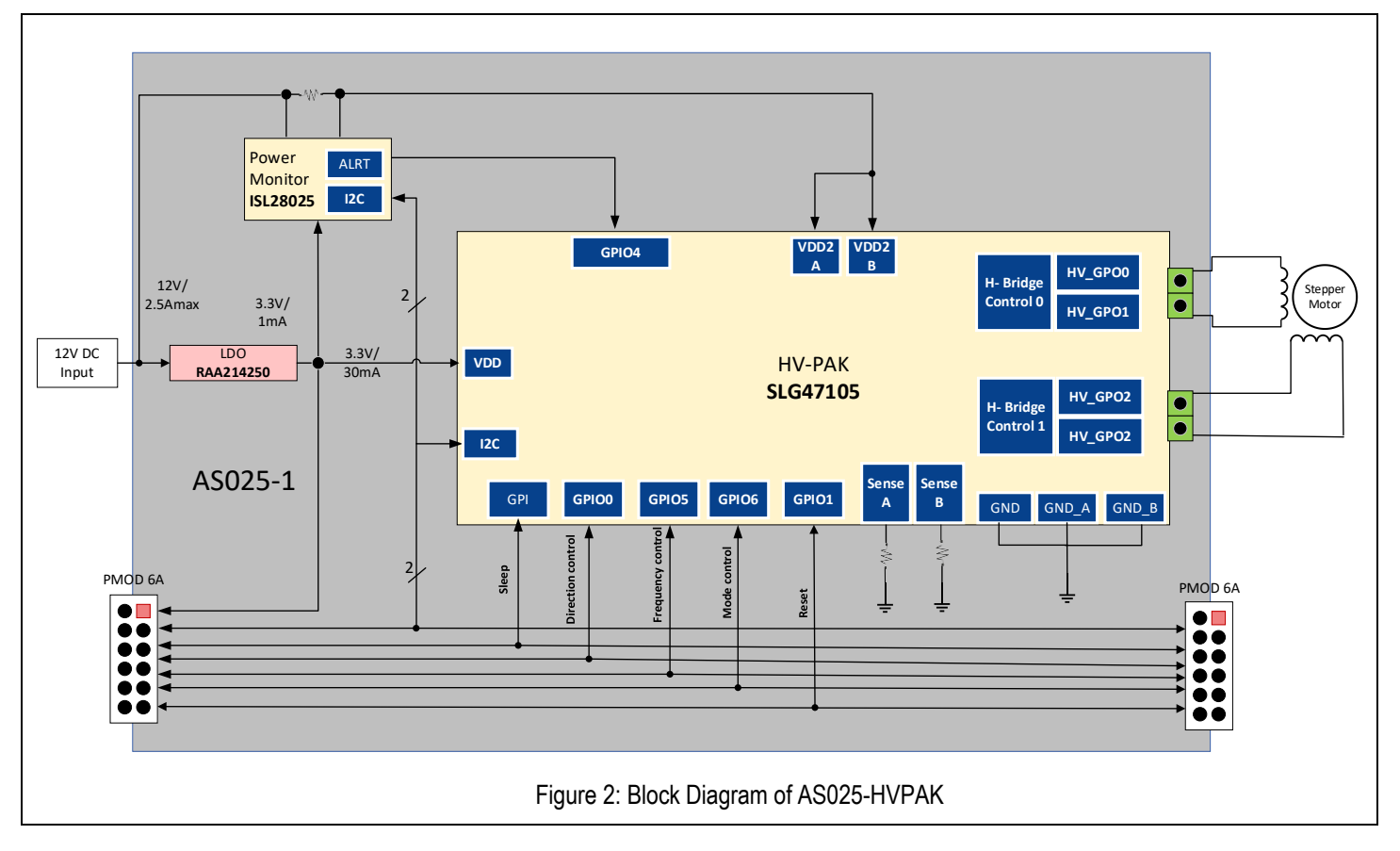

The building blocks of the AS025-HVPAK and their functionality are listed below:

- 1. <u>SLG47105:</u> HVPAK<sup>™</sup> Programmable Mixed-Signal Matrix with Four Outputs with Operating Voltage up to 13.2 V and up to 2 A Current per Output. SLG47105 has Full H-Bridge and Independent Half-Bridge Control.
- <u>RAA214250</u>: The RAA214250 is a low-dropout linear voltage regulator that operates from 2.5V to 20V and provide up to 500mA of output current with a typical dropout of 269mV. The output voltage is adjustable with external feedback resistors anywhere from 1.224V to 18V.
- 3. <u>ISL28025</u>: Precision Digital Power Monitor with Real Time Alerts. The ISL28025 is a bidirectional high-side and low-side digital current sense and voltage monitor with a serial interface. The device monitors power supply current and voltage, which provides digital results along with calculated power.

### Hardware Overview

The following block diagrams have specific applications explained below.

1. Power monitor Alert

The internal comparators of the ISL28025 can be configured to monitor the input supply voltage for undervoltage and overvoltage conditions. The comparator can signal the microcontroller to perform an action. A sense resistor, R1 & R2, is used to monitor the current delivered to the circuit load. The sense resistor is connected between the FB (feedback) and the VOUT pin of the ISL28025.

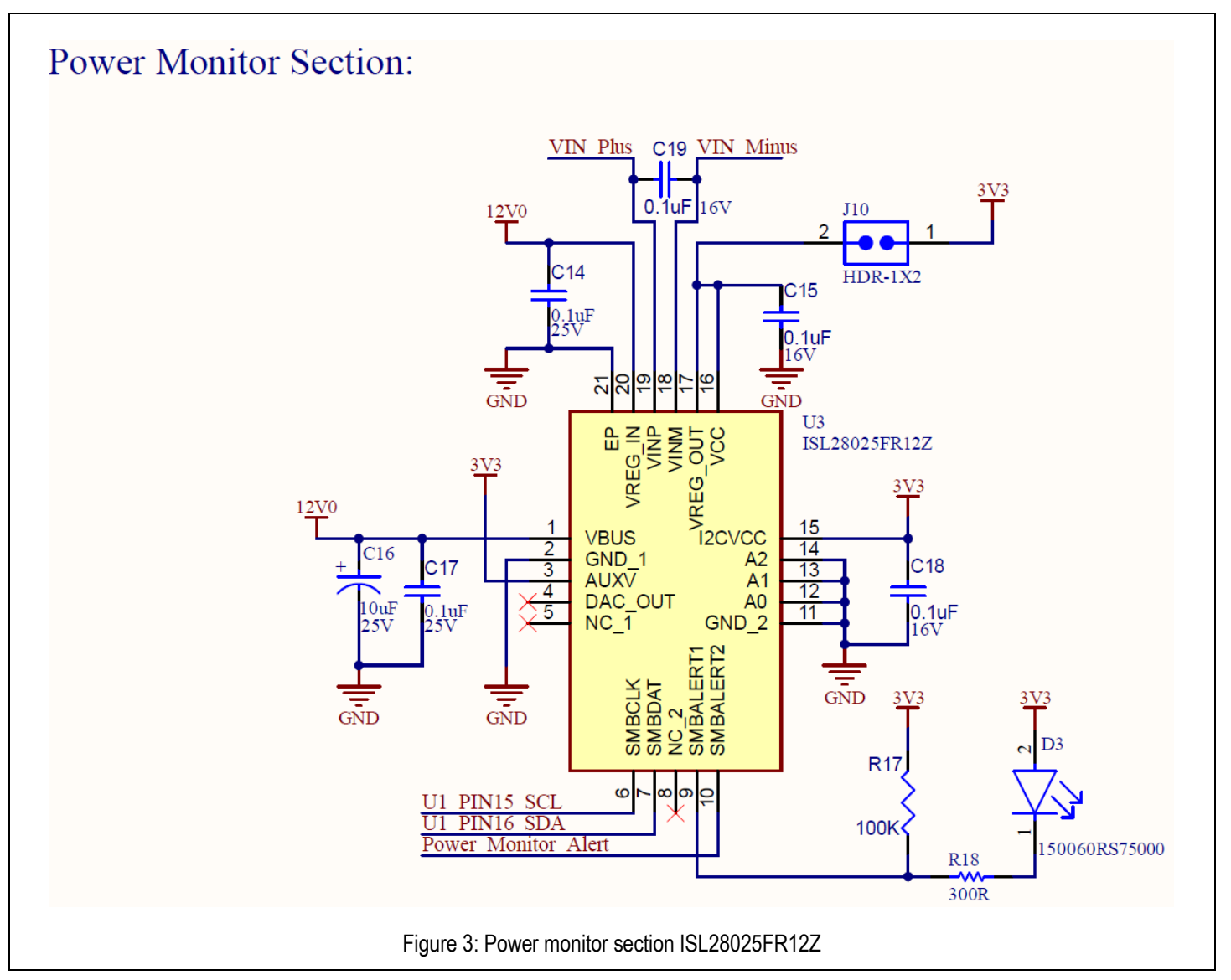

### 2. LDO:

The RAA214250 output voltage (VOUT) used to programmed down to 3.3 V from12 v input using the feedback (FB) resistors, R4 and R5 and Low Dropout of 269mV at 500mA. RAA21450 has feature as short circuit current limit protection with fold-back at higher input voltage.

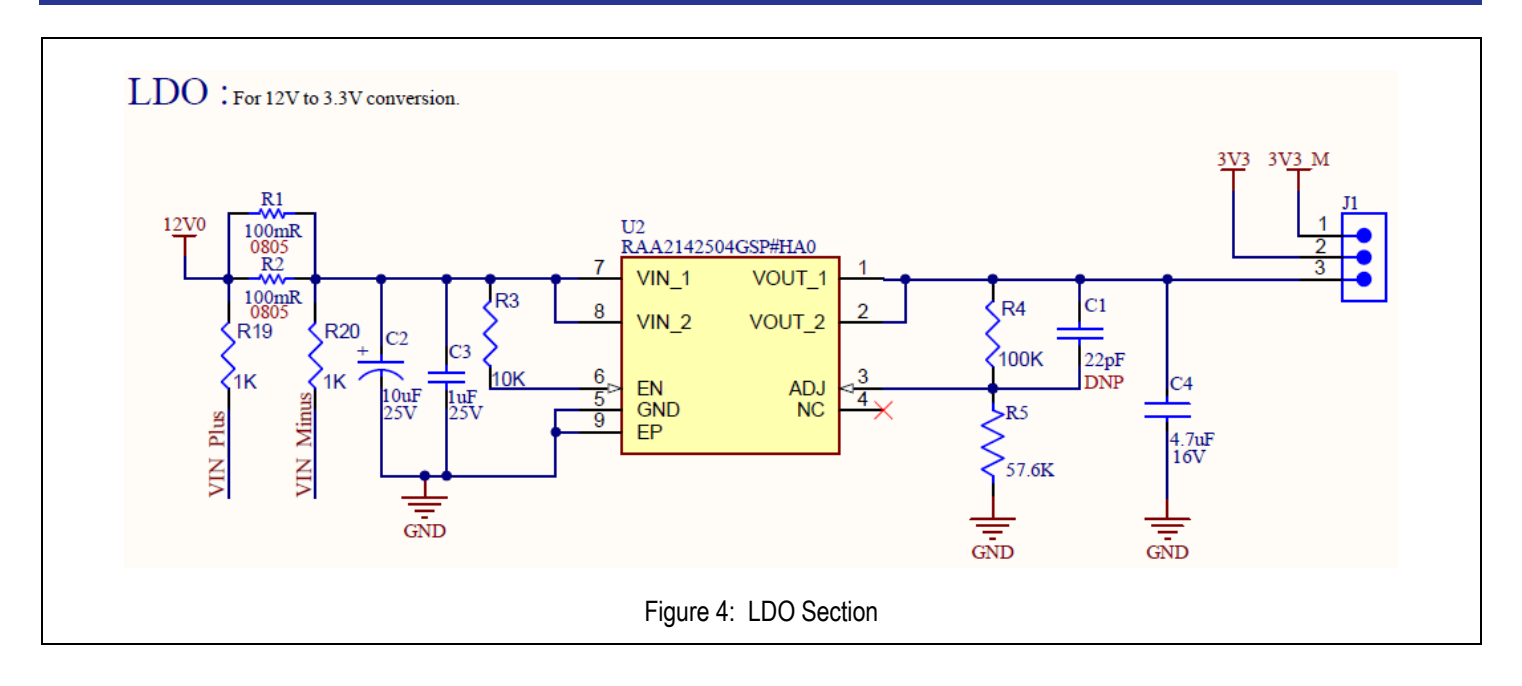

#### 3. SLG47105V (HVPAK IC):

SLG47105 V provides Independent half-bridge control which allows dual bidirectional or four unidirectional motor operations. Build-in overcurrent and over-temperature protection reduces design complexity and enables higher system reliability, Flexible motor control with a programmable current sense comparator for current limiting or programmable overcurrent protection and R10, R13 used to limit the current. Low power consumption of Analog and Digital allows doing more in one IC. Smaller board space/smaller form factors; Constant motor speed with the variable Vin.

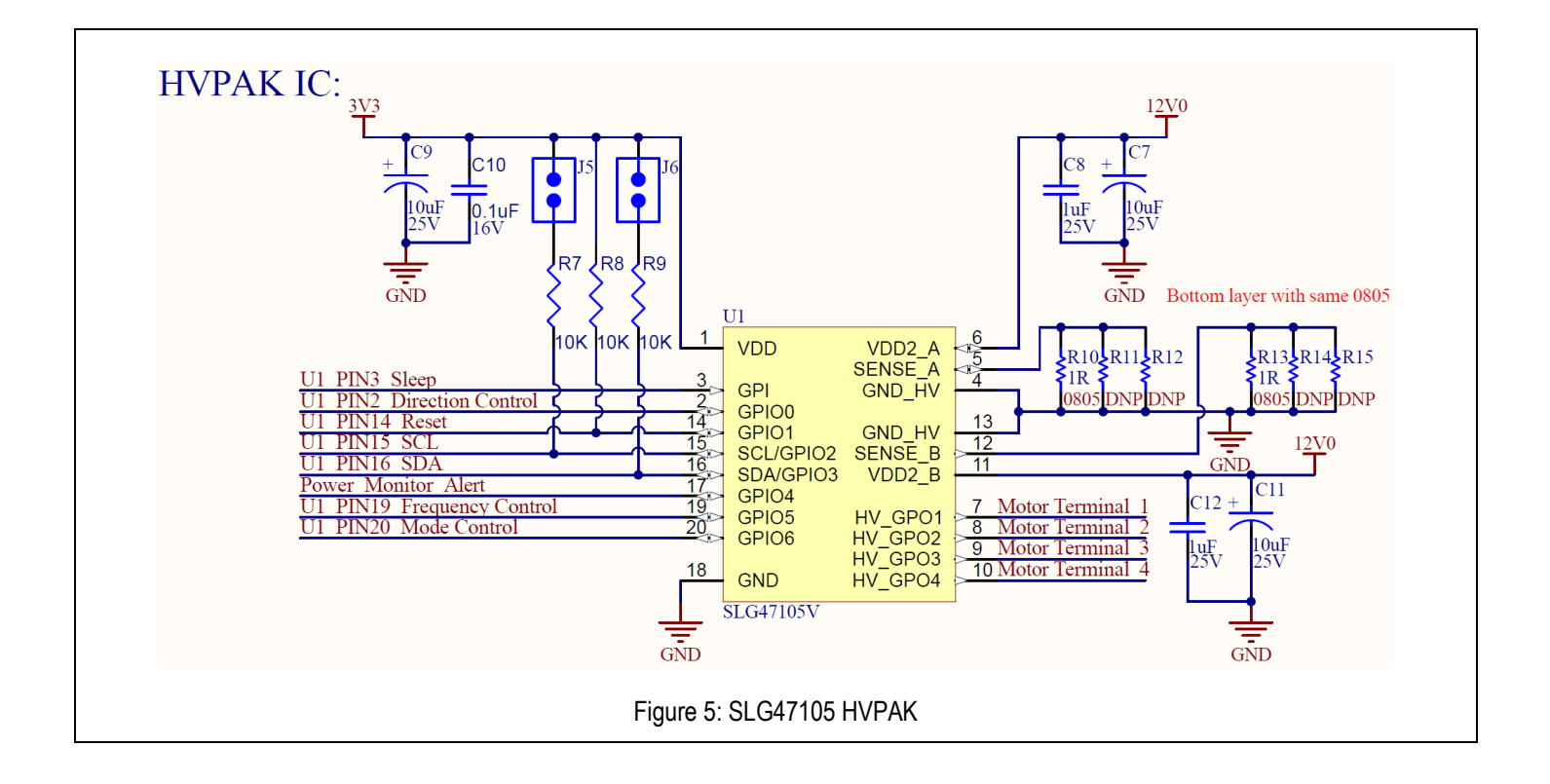

#### 4. Pmod:

This interface conforms to the I2C specification, with an optional interrupt and reset pin plus some optional control signals. If these optional pins are not used, they will have no connection. The pull-up resistors used to provide the logic high level for SCL and SDA are provided on the modules and can be attached to or detached from the bus via onboard jumpers. Pull-ups on INT and RESET, if used, are also provided on the module, and can be attached or detached from the bus via onboard jumpers to enable daisy chaining.

An optional passthrough female Pmod connector may be added to the Pmod opposite to the side with the male connector. This connector may be a six-pin or 12-pin connector, though it should be considered that extra control signals, such as those on the lower row on a 12-pin connector, may not be appropriate for a pass-through connector due to the potential signal conflict if other modules in a daisy chain also used these control signal pins.

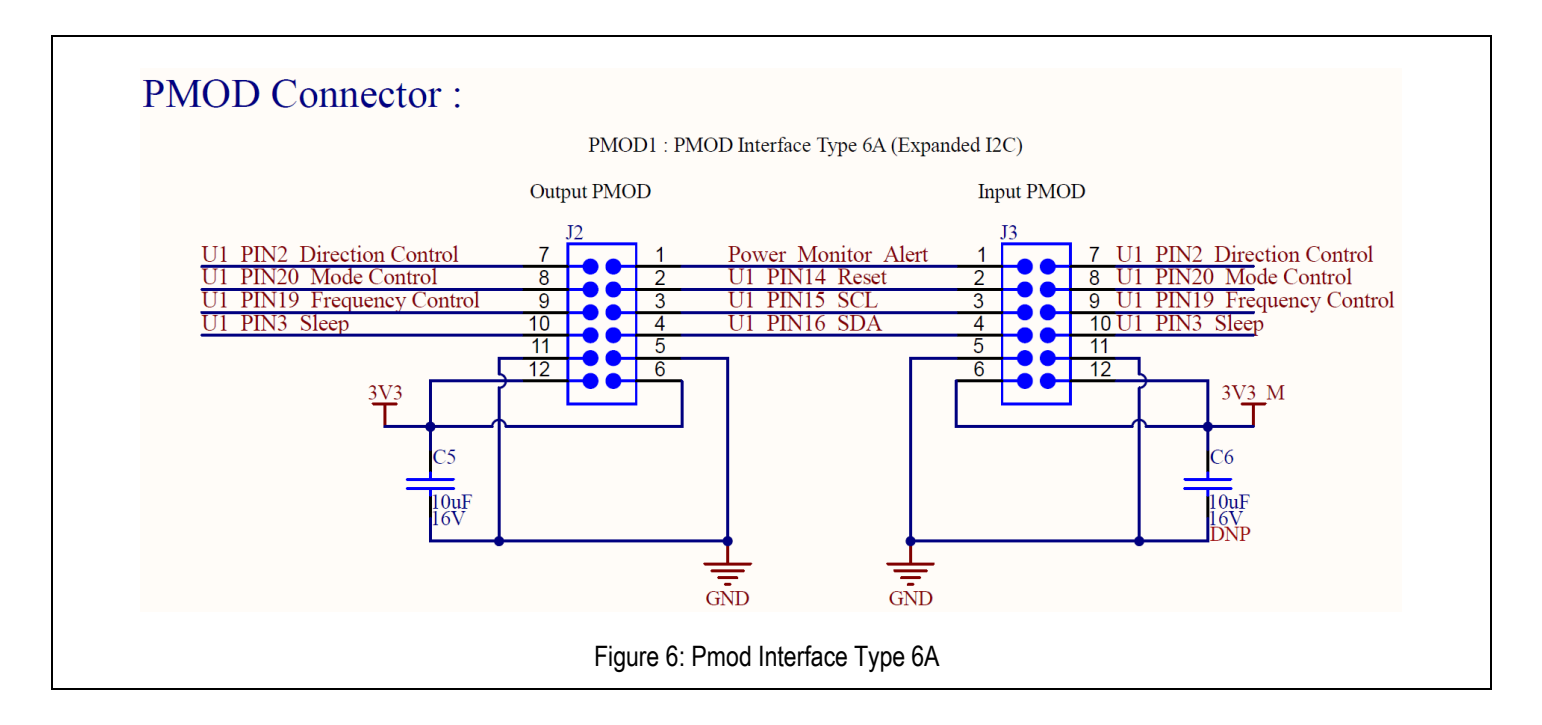

5. LED: LEDs are used for power on indication and 3.3 v output indication.

#### Description of LEDs:

| LED Color | Reference Designator Function |                         |  |  |
|-----------|-------------------------------|-------------------------|--|--|
| Green     | D1                            | Power up                |  |  |
| Yellow    | D2                            | 3.3 v output indication |  |  |

![](_page_6_Figure_9.jpeg)

#### 6. Arduino connectors:

Near the center of the system control and ecosystem access is an Arduino uno R3 compatible connector interface.

| Connector | Pin No. | Arduino Connection description   |  |  |  |  |
|-----------|---------|----------------------------------|--|--|--|--|
|           | J-24-1  | IO8/GPIO/CLKOUT                  |  |  |  |  |
|           | J-24-2  | IO9/GPIO/PWM(GTIOC7B)            |  |  |  |  |
|           | J-24-3  | IO10/SSLA0/CTS_RTS9/PWM(GTIOC4A) |  |  |  |  |
|           | J-24-4  | IO11/MOSIA/TXD9/PWM(GPIOC5A)     |  |  |  |  |
|           | J-24-5  | IO12/MISOA/RXD9/PWM(GTIOC5B)     |  |  |  |  |
| IOH       | J-24-6  | IO13/RSPCKA/SCK9/PWM(GTIOC4B)    |  |  |  |  |
|           | J-24-7  | GND                              |  |  |  |  |
|           | J-24-8  | AREF                             |  |  |  |  |
|           | J-24-9  | SDA1                             |  |  |  |  |
|           | J-24-10 | SCL                              |  |  |  |  |
|           | J-23-1  | IO0/RXD7                         |  |  |  |  |
|           | J-23-2  | IO1/TXD7                         |  |  |  |  |
|           | J-23-3  | IO2/IRQ13-DS/AN009               |  |  |  |  |
|           | J-23-4  | IO3/IRQ3/PWM/(GTIOC3A)           |  |  |  |  |
| IOL       | J-23-5  | IO4/GPIO/PWM/(GTIOC2A)           |  |  |  |  |
|           | J-23-6  | IO5/GPIO/PWM/(GTIOC2B)           |  |  |  |  |
|           | J-23-7  | IO6/GPIO/PWM/(GTIOC6B)           |  |  |  |  |
|           | J-23-8  | IO7/GPIO/PWM/(GTIOC7A)           |  |  |  |  |
|           | J_18-1  | VIN                              |  |  |  |  |
|           | J_18-2  | GND                              |  |  |  |  |
|           | J_18-3  | GND                              |  |  |  |  |
| POWER     | J_18-4  | 5v                               |  |  |  |  |
| (J18)     | J_18-5  | 3.3V                             |  |  |  |  |
|           | J_18-6  | RESET                            |  |  |  |  |
|           | J_18-7  | IOREF                            |  |  |  |  |
|           | J_18-8  | NC                               |  |  |  |  |
|           | J_19_1  | AD0/AN000                        |  |  |  |  |
|           | J_19_2  | AD1/AN001                        |  |  |  |  |
| AD        | J_19_3  | AD2/AN003                        |  |  |  |  |
| (J19)     | J_19_4  | AD3/AN007                        |  |  |  |  |
|           | J_19_5  | AD4/DAC/AN012                    |  |  |  |  |
|           | J 19 6  | AD5/DAC/AN013                    |  |  |  |  |

![](_page_8_Figure_2.jpeg)

### **Software Overview**

### **Debugging using CS+**

1. RL78/F14 can be programmed and debugged using CS+. Below are the steps to debug RL78/F14 using CS+. Open the RL78/F14 project in CS+ by double clicking the xxx.mtpj.

| Name                      | Status  | Date modified       | <ul> <li>Туре</li> </ul> | Size   |
|---------------------------|---------|---------------------|--------------------------|--------|
| DefaultBuild              | $\odot$ | 11/27/2023 6:48 PM  | File folder              |        |
| HV_PAK_Motor_Control      | $\odot$ | 11/27/2023 6:54 PM  | File folder              |        |
| C function.html           | $\odot$ | 6/15/2023 10:15 AM  | Microsoft Edge HT        | 216 KB |
| 💽 macro.html              | $\odot$ | 6/15/2023 10:15 AM  | Microsoft Edge HT        | 43 KB  |
| my_iic_test.a5085270.mtud | $\odot$ | 6/20/2023 9:59 AM   | MTUD File                | 307 KB |
| my_iic_test.a5111502.mtud | $\odot$ | 11/23/2023 6:37 PM  | MTUD File                | 147 KB |
| my_iic_test.a5136132.mtud | $\odot$ | 6/26/2023 10:15 PM  | MTUD File                | 293 KB |
| my_iic_test.a5141759.mtud | $\odot$ | 11/28/2023 10:58 AM | MTUD File                | 309 KB |
| my_iic_test.mtpj          | 0       | 11/27/2023 6:54 PM  | MTPJ File                | 438 KB |
| 📔 r_cg_cgc.c              | Ø       | 6/19/2023 2:58 PM   | C File                   | 5 KB   |
| i_cg_cgc.h                | $\odot$ | 6/19/2023 2:58 PM   | H File                   | 13 KB  |
| r_cg_cgc_user.c           | $\odot$ | 6/19/2023 2:58 PM   | C File                   | 4 KB   |
| r_cg_macrodriver.h        | $\odot$ | 6/19/2023 2:58 PM   | H File                   | 5 KB   |
| r_cg_port.c               | $\odot$ | 6/19/2023 2:58 PM   | C File                   | 5 KB   |
| r_cg_port.h               | $\odot$ | 6/19/2023 2:58 PM   | H File                   | 18 KB  |
| r_cg_port_user.c          | $\odot$ | 6/19/2023 2:58 PM   | C File                   | 4 KB   |
| r_cg_serial.c             | $\odot$ | 9/25/2023 2:47 PM   | C File                   | 16 KB  |
| r_cg_serial.h             | $\odot$ | 6/19/2023 2:58 PM   | H File                   | 25 KB  |
| r_cg_serial_user.c        | $\odot$ | 11/22/2023 1:27 PM  | C File                   | 15 KB  |
| r_cg_timer.c              | $\odot$ | 6/19/2023 2:58 PM   | C File                   | 8 KB   |
| r_cg_timer.h              | $\odot$ | 6/19/2023 2:58 PM   | H File                   | 71 KB  |
| r_cg_timer_user.c         | $\odot$ | 6/19/2023 2:58 PM   | C File                   | 5 KB   |
| r_cg_userdefine.h         | $\odot$ | 11/24/2023 3:28 PM  | H File                   | 4 KB   |
| Y_main.c                  | Ø       | 11/24/2023 2:13 PM  | C File                   | 6 KB   |
| r curteminit c            | $\odot$ | 6/19/2023 2:58 PM   | C File                   | 5 KB   |

2. Once the project opens, click on build icon (marked as 1 in Figure: 10), or press F7 to build the project. Once build is successful, click on download icon (marked as 2 in Figure: 10), or press F6 to download the project.

| The curt view Project build bebug foor |                                                                                                    |
|----------------------------------------|----------------------------------------------------------------------------------------------------|
| 👯 Start 🚽 🗄 🕼 👗 🕹 🖸 🖸 🤊                | (*) 옮겼 철 책, my_iic_tx_end 💌 100% 💌 🔯 100 PefaultBuild 🔍 🕵 100 🖓 100 🛞 🖄 100 🖉 🖓                                                                                |
| - 🗠 🕾 🖧 🍪 🗖 🖻 💣 🍏 🖻                    |                                                                                                    |
| Project Tree 🏾 🗘 🗙                     | Property of psn_motor_control.c of r_main.c                                                                                                    |
| 2 0 2 2                                | 201501-0. OL OLIMATING                                                                                                    |
| □ my iic test (Project)                |                                                                                                    |
| R5F10PPJ (Microcontroller)             |                                                                                                    |
| Pin Configurator (Design Tool)         | 67 unsigned char my motor mode selection[] = "\n\rReady to set motor parameters for selected mode:";                                                           |
| Code Generator (Design Tool)           | 68                                                                                                    |
| - CA78KOR (Build Tool)                 | 69                                                                                                    |
| RL/8 E1(Serial) (Debug Tool)           | 70 // Mode User Input                                                                                                    |
| Program Analyzer (Analyze Tool)        | 72 unsigned char my introl3 buff[] = "\n\r \n\r - Enter step mode full (Fullstep=1, Microstep=0) -\n\r";                                                       |
| E Statun                               | 73 unsigned char my motor mode[] = "\n\r Mode Entered is : ";                                                                                                  |
| Code Generator                         | 74 unsigned char my_motor_full_mode[] = "\n\r Motor is runing in full mode \n\r";                                                                              |
|                                        | 75 unsigned char my motor Micro step mode[] = "\n\r Motor is runing in micro step mode \n\r";                                                                  |
| c r systeminit.c                       | 76 unsigned char my introit buff[] = "\n\rEnter S for microstepping !!!(h\r";<br>27 unsigned char my introit buff[] = "\n\rEnter S for microstepping !!!(h\r"; |
| r_cq_cqc.c                             |                                                                                                    |
| r_cg_cgc_user.c                        | 79 //***********************************                                                                                                    |
| r_cg_port.c                            | 80                                                                                                    |
| r_cg_port_user.c                       | <pre>unsigned char my_intro8_buff[] = "\n\r \n\r - Enter Motor Direction (1=CW, 0=CCW) -\n\r";</pre>                                                           |
| -g_ r_cg_serial.c                      | 83 unsigned char my motor direction[] = "\n\r Selected Direction is ; ":                                                                                       |
| - g_ r_cg_serial_user.c                | 84                                                                                                    |
| r_cg_macrodriver.h                     | 85 //***********************************                                                                                                    |
| r_cg_userderine.n                      |                                                                                                    |
| r cg port h                            | ss unsigned char my_htroid_burr(] = "(h'r (h'r - inter step frequency_(100 to 700) -(h'r"; //stepper motor                                                     |
| r co serial b                          | 89 unsigned char my motor frequency[] = "\n\r step frequency Entered is : ";                                                                                   |
| C r cq timer.c                         | 00                                                                                                    |
| E s ca times was s                     |                                                                                                    |

3. Once download is successful CS+ will open debug window as below:

![](_page_10_Figure_3.jpeg)

4. Once the download is completed click on Execute command as highlighted in Figure:12.

| 🙉 Start   🚚 🗐 🎒 💥 🐚 📸 🦃         | Window H  | Help<br>∰a @a⊾ my_i | ic_tx_er     | nd 💌 100% 💌 💀 👦 DefaultBuild 🔍 🤸 👦 🗣 🐂 📵 💽 🐂 🗫 🚛 🔩 💑      |
|---------------------------------|-----------|---------------------|--------------|-----------------------------------------------------------|
|                                 | p         |                     |              | Executes the program from the current position. (F5)      |
| ject Tree # >                   | C Ph Dies | ecomble1            | nen m        | oder control e 🕅 Property 🕅 r main c                      |
| 0 2 2                           | 0.00      |                     | pan_n        | en Comerce Tropeny Tropeny Tropeny                        |
| my iic test (Project)           | 33 B      | 8 🖒 🖓               | <b>•</b> ••• | olumns*                                                   |
| RSE10PPI (Microcontroller)      | Line      | Address             | ı (r         |                                                           |
| Pin Configurator (Design Tool)  | 67        |                     |              | <pre>void initial_hv_pak_setup(void);</pre>               |
| Code Generator (Design Tool)    | 68        |                     |              | /* End user code. Do not edit comment generated here */   |
| A CA78KOR (Build Tool)          | 70        |                     |              | Vold R MAIN_OBERINIC(Vold);                               |
| RI 78 F1/Serial) (Debug Tool)   | 71        |                     |              |                                                           |
| Program Analyzer (Analyze Tool) | 72        |                     |              | /* Function Name: main                                    |
| File                            | 73        |                     |              | * Description : This function implements main function.   |
| Build tool generated filer      | 74        |                     |              | * Arguments : None                                        |
| Startup                         | 75        |                     |              | * Return Value : None                                     |
| Code Conceptor                  | 76        |                     |              | L ************************************                    |
|                                 | 77        |                     |              | void main (void)                                          |
| <u>r_main.c</u>                 | 78        |                     | 1.           |                                                           |
|                                 | /9        | 00082               | 14           | K MAIN (Serihit();                                        |
|                                 | 81        |                     |              | /- Start user code, bo not eart comment generated here -/ |
|                                 | 82        |                     |              |                                                           |
| r_cg_port.c                     | 83        | 00d86               | 1            | display init();                                           |
| r_cg_port_user.c                | 84        |                     |              |                                                           |
| r_cg_serial.c                   | 85        |                     |              |                                                           |
| r_cg_serial_user.c              | 86        |                     |              | // START: TEST FUNCTION                                   |
| r_cg_macrodriver.h              | 87        |                     |              | \$1f0                                                     |
| r_cg_userdefine.h               | 88        |                     |              |                                                           |
| r_cg_cgc.h                      | 89        |                     |              | //initiai_nv_pak_setup();                                 |
| - Rai r ca port.h               | 1 50      |                     |              | I I I I I I I I I I I I I I I I I I I                     |

5. After Execute Command, use TTL to USB Adapter and Tera-term terminal software to give serial commands to the device. Select the Serial Port and navigate to Serial Port and specify the baud rate setting as 19200.

| ○ T CP/IP | Host:    | myhost.exam                                                                     | nple.com                                               | $\sim$     |
|-----------|----------|---------------------------------------------------------------------------------|--------------------------------------------------------|------------|
|           | Service: | <ul> <li>✓ History</li> <li>○ Telnet</li> <li>● SSH</li> <li>○ Other</li> </ul> | TCP port#: 22<br>SSH version: SSH2<br>IP version: AUTC | : ~<br>) ~ |
| ● Serial  | Port:    | COM9: Silico                                                                    | n Labs CP210x USB to U                                 | IAF ~      |

| Tera Term: Serial port setup and                                                                                                    | nd connection X                                                                                                    |
|----------------------------------------------------------------------------------------------------|----------------------------------------------------------------------------------------------------|
| Port:                                                                                                    | COM9 V New setting                                                                                                    |
| Speed:                                                                                                    |                                                                                                    |
| Data:                                                                                                    | 8 bit ~ Cancel                                                                                                    |
| Parity:                                                                                                    | none v                                                                                                    |
| Stop bits:                                                                                                    | 1 bit ~ Help                                                                                                    |
| Flow control:                                                                                                    | none v                                                                                                    |
| Transm<br>0<br>Device Friendly Na<br>Device Instance II<br>Device Manufactu<br>Provider Name: Si<br>Driver Date: 5-23-2<br>Driver Version: 6.7 | nit delay<br>msec/char 0 msec/line<br>lame: Silicon Labs CP210x USB to UART Bridge<br>D: USB\VID_10C4&PID_EA60\0001<br>urer: Silicon Labs<br>Silicon Laboratories Inc.<br>2018<br>7.6.2130 |
|                                                                                                    | Figure 14: COM Port Settings                                                                                                    |

### **HVPAK Pin Configurations**

### 1. Pin Configurations:

Table 1: Motor control Method:

| MOTOP Control mode                                                       | I2C_Write Data |                    |                  |                                                                 |  |  |  |  |
|--------------------------------------------------------------------------|----------------|--------------------|------------------|-----------------------------------------------------------------|--|--|--|--|
| MOTOR Control mode                                                       | No.            | Address Byte [hex] | Write Data [hex] | Function                                                        |  |  |  |  |
| PINs Control:<br>MODE<br>SLEEP<br>DIRECTION<br>STEP                      | 1              | 0xF5               | 0x01             | I2C reset with reloading NVM into<br>Data register (soft reset) |  |  |  |  |
|                                                                          | 1              | 0x15               | 0xA3             |                                                                 |  |  |  |  |
|                                                                          | 2              | 0x18               | 0xE3             |                                                                 |  |  |  |  |
|                                                                          | 3              | 0x27               | 0xE3             |                                                                 |  |  |  |  |
|                                                                          | 4              | 0x28               | 0x78             |                                                                 |  |  |  |  |
| I2C Control:<br>I2C_MODE<br>I2C_SLEEP<br>I2C_DIRECTION<br>STEP Frequency | 5              | 0x2D               | 0x60             |                                                                 |  |  |  |  |
|                                                                          | 6              | 0x2E               | 0x98             |                                                                 |  |  |  |  |
|                                                                          | 7              | 0x30               | 0xC5             |                                                                 |  |  |  |  |
|                                                                          | 8              | 0x31               | 0xA8             | 12C Control decign setting                                      |  |  |  |  |
|                                                                          | 9              | 0x34               | 0x25             | 120 Control design setting                                      |  |  |  |  |
|                                                                          | 10             | 0x35               | 0x52             |                                                                 |  |  |  |  |
|                                                                          | 11             | 0x36               | 0x14             |                                                                 |  |  |  |  |
|                                                                          | 12             | 0x38               | 0x88             |                                                                 |  |  |  |  |
|                                                                          | 13             | 0x42               | 0xE3             |                                                                 |  |  |  |  |
|                                                                          | 14             | 0x70               | 0x8E             |                                                                 |  |  |  |  |
|                                                                          | 15             | 0x71               | 0x6F             | 1                                                               |  |  |  |  |
|                                                                          | 16             | 0x7F               | 0xC7             |                                                                 |  |  |  |  |

Table 2: Chip I2C Address

| HEX  | BIN     | DEC |
|------|---------|-----|
| 0x08 | 0001000 | 8   |

#### 2. I2C STEP frequency setting:

# STEP frequency [Hz] = 100 000Hz / (Counter Data [dec] + 1) Where Counter Data is from 1 to 65535

#### 3. Step Mode

The step mode is selected by applying logic high and low voltages to the MODE PIN or Register in Table 3.

#### Table 3: Stepping Format

| MODE | STEP MODE                  |
|------|----------------------------|
| 0    | Full step with 71% current |
| 1    | 16 micro steps per step    |

Table 4: I2C Control Registers

| Address<br>Byte | Register Bit   | Block                           | Function                                            | Default |
|-----------------|----------------|---------------------------------|-----------------------------------------------------|---------|
|                 | reg<608>       | Virtual Input <0>               | I2C_Reset                                           | 0       |
|                 | reg<609>       | Virtual Input <1>               | I2C_SLEEP                                           | 0       |
| 0x4C            | reg<610>       | Virtual Input <2>               | I2C_MODE                                            | 0       |
|                 | reg<611>       | Virtual Input <3>               | I2C_DIRECTION                                       | 0       |
|                 | reg<615:612>   | Virtual Inputs <47>             | Х                                                   | 0000    |
| 0x7F            | reg<1031·1016> | CNT0/LDY0 (16bits) Counter Data | Counter Data: from 1 to 65535                       | 0xC7    |
| 0x80            |                |                                 | STEP Frequency [Hz] = 100000Hz / (Counter Data + 1) | 0x00    |

### **Go Configuration Block Design and Firmware Flashing Steps**

Connect SLG47105 chip using socket to programming board and design block using go configure GUI and flash firmware to us as Stepper motor controller.

- 1. Design block for Stepper motor
  - 1. Open GO configure GUI to design block.
  - 2. Add PWM block for duty control.
  - 3. Add Enable disable function block for reset functionality.
  - 4. Add Step Control Block for Full/Micro Step Control of Stepper Motor.

![](_page_14_Figure_9.jpeg)

- 2. Follow below settings for configure HVPAK (SLG47105) as Stepper Motor controller.
  - 1. Place Unprogrammed SLG47105 chip into socket.
  - 2. Connect Board and socket using USB & power up the board.
  - 3. Design blocks using go configure GUI.
  - 4. Press debug button to run program.
  - 5. Press program from debugging control panel.
  - 6. Confirm Configuration.

![](_page_15_Figure_9.jpeg)

### RENESAS

| Total Control 1, Despectation, 2011 hours: Consult Not Despectation 4.33           The Life International Control Not Despectation           The Despectation Control Not Despectation           The Despectation Control Not Despectation           The Despectation           The Despectation           The Despectation           The Despectation           The Despectation           The Despectation           The Despectation           The Despectation           The Despectation           The Despectation | -                                                                                                    | <i>a v</i>                 |
|----------------------------------------------------------------------------------------------------|----------------------------------------------------------------------------------------------------|----------------------------|
| Rev Copen Save Print Undo Rodo . Co                                                                                                    |                                                                                                    | 0 ^                        |
| New Open Save Print Undo Rindo Set Wire Ease Wire Set Label Erase Label R                                                                                                    | 🛎 🕷 🔏 🔨 📫 📾 🚟                                                                                                    |                            |
| Transmit Lifts on Rotate many in File Montpolital The Weitral Allon Manufacture                                                                                                    | Nar Desar Only Company Angel Strong Progenty Semantic Lawy Company Angel Park                                                                                                    |                            |
| Schenatic Library                                                                                                    | Analogia provide Carlos Carlos | 8.8                        |
| * Basic                                                                                                    | Debugging Control                                                                                                    | e platform                 |
| We Resister                                                                                                    |                                                                                                    | antiguration               |
| -mar-indutter<br>≟ Ground @ -                                                                                                    | Brite Orband +                                                                                                    | [ IDC Reset                |
| * Sources                                                                                                    | rating another farm                                                                                                    | Read                       |
| Current Source     Diodes                                                                                                    |                                                                                                    | Project Data               |
| -DH-PN Junction                                                                                                    |                                                                                                    | Stop All                   |
| -Di-Zener                                                                                                    |                                                                                                    | 26 28 30 52<br>25 27 29 31 |
| * Brushed DC Motors                                                                                                    |                                                                                                    | TP Map                     |
| (₩ Portecap 17/05-210E 1<br>(₩ Crouxet 527200                                                                                                    |                                                                                                    |                            |
| Maxim DCX 8M     Maxim DCX 18     DO                                                                                                    |                                                                                                    |                            |
| @ Maxon RE25 118743                                                                                                    | Mark Market Andrew Constantion of the Constantion of the Constantion o |                            |
| Generic Stepper Motor                                                                                                    |                                                                                                    |                            |
| W Addirul XI425TH34.0354k           W Trinsmic CSH-4218.31-10-049                                                                                                    |                                                                                                    |                            |
| Portescap 23H010D108     * 8/75                                                                                                    |                                                                                                    |                            |
| 校 neu<br>校 neu                                                                                                    | * Det Honoro, organization of the second second sec |                            |
| • MOSFER                                                                                                    |                                                                                                    |                            |
| a minos<br>a pixos                                                                                                    |                                                                                                    |                            |
|                                                                                                    |                                                                                                    |                            |
|                                                                                                    |                                                                                                    |                            |
|                                                                                                    |                                                                                                    |                            |
|                                                                                                    |                                                                                                    |                            |
|                                                                                                    |                                                                                                    |                            |
|                                                                                                    |                                                                                                    |                            |
|                                                                                                    |                                                                                                    |                            |
|                                                                                                    |                                                                                                    |                            |
| mingort model (*) X famove model                                                                                                    | Pic., Deliver Are -                                                                                                    | 00                         |
| Properties Schematic Library                                                                                                    | - E ta X =                                                                                                    |                            |
| Rules Checker output Time Event Rule                                                                                                    | Not                                                                                                    | 13-80                      |
| 10:35:48 Q Note: Disable UC if there is no intended usage. SDA and SCL are always active if UC macrocell is enabled.                                                                                                    | There is no introded UC sage, prevent fails command inputs by disabling the UC macrocent.                                                                                                    |                            |
| G Refresh 100 OF Checking is done with: 0 fails, 0 warnings and 1 note.                                                                                                    |                                                                                                    |                            |
|                                                                                                    |                                                                                                    |                            |
|                                                                                                    | Debugging controls                                                                                                    |                            |
|                                                                                                    |                                                                                                    |                            |
|                                                                                                    | Debugging Controls                                                                                                    |                            |
|                                                                                                    | Debugging Controls                                                                                                    |                            |
|                                                                                                    | Debugging Controls                                                                                                    |                            |
|                                                                                                    | Change platform                                                                                                    |                            |
|                                                                                                    | Debugging Controls       GreenPAK Advanced                                                                                                    |                            |
|                                                                                                    | Oebugging Controls       GreenPAK Advanced     Change platform       Development Platform     Import configuration                                                                                                    |                            |
|                                                                                                    | Debugging Controls       GreenPAK Advanced     Change platform       Development Platform     Import configuration                                                                                                    |                            |
|                                                                                                    | Debugging Controls         GreenPAK Advanced       Change platform         Development Platform       Import configuration                                                                                                    |                            |
|                                                                                                    | Debugging Controls         GreenPAK Advanced       Change platform         Development Platform       Import configuration                                                                                                    |                            |
|                                                                                                    | Debugging Controls       GreenPAK Advanced<br>Development Platform     Change platform       Import configuration     Import configuration                                                                                                    |                            |
|                                                                                                    | Debugging Controls         GreenPAK Advanced       Change platform         Development Platform       Import configuration         Device:       Onboard       Il2C Reset                                                                                                    |                            |
|                                                                                                    | Debugging Controls         GreenPAK Advanced         Development Platform         Import configuration         Device:       Onboard                                                                                                    |                            |
|                                                                                                    | Debugging Controls         GreenPAK Advanced       Change platform         Development Platform       Import configuration         Device:       Onboard         Read                                                                                                    |                            |
|                                                                                                    | Debugging Controls         GreenPAK Advanced       Change platform         Development Platform       Import configuration         Device:       Onboard       Il2C Reset         Read       Read                                                                                                    |                            |
|                                                                                                    | Debugging Controls         Import configuration         Device:       Onboard         Import configuration         Import configuration         Read         Emulation       Test Mode                                                                                                    |                            |
|                                                                                                    | Debugging Controls         GreenPAK Advanced       Change platform         Development Platform       Import configuration         Device:       Onboard       Il2C Reset         Read       Read         Emulation       Test Mode       Program                                                                                                    |                            |
|                                                                                                    | Debugging Controls         GreenPAK Advanced       Change platform         Development Platform       Import configuration         Device:       Onboard       I2C Reset         Read       Program         Emulation       Test Mode       Program                                                                                                    |                            |
|                                                                                                    | Debugging Controls         GreenPAK Advanced       Change platform         Development Platform       Import configuration         Device:       Onboard       I2C Reset         Emulation       Test Mode       Program         Project Data       Project Data                                                                                                    |                            |
|                                                                                                    | GreenPAK Advanced   Development Platform   Import configuration     Device:   Onboard     IZC Reset     Read   Emulation     Test Mode   Project Data                                                                                                    |                            |
|                                                                                                    | GreenPAK Advanced   Development Platform   Import configuration     Device:   Onboard     IZC Reset     Read   Emulation   Test Mode   Program   Project Data                                                                                                    |                            |
|                                                                                                    | GreenPAK Advanced   Development Platform   Import configuration     Device:   Onboard   Import configuration     Import configuration     Read   Emulation   Test Mode   Project Data     Start All     Pause All     Stop All                                                                                                    |                            |
|                                                                                                    | Debugging Controls         GreenPAK Advanced       Change platform         Development Platform       Import configuration         Device:       Onboard       I2C Reset         Emulation       Test Mode       Program         Project Data       Start All       Pause All                                                                                                    |                            |
|                                                                                                    | GreenPAK Advanced   Development Platform   Import configuration     Device:   Onboard     IzC Reset     Read   Emulation   Test Mode   Project Data     Start All   Pause All   Stop All                                                                                                    |                            |
|                                                                                                    | Debugging Controls         GreenPAK Advanced<br>Development Platform       Change platform         Import configuration       Import configuration         Device:       Onboard       I2C Reset         Emulation       Test Mode       Program         Project Data       Start All       Pause All         Start All       Pause All       Stop All         2       4       8       10       12       14       16       18       20       Vb       22       24       28       30       32         Va       3       5       7       9       C       13       15       17       19       21       23       25       27       29       31                                                                                                    |                            |
|                                                                                                    | Debugging Controls         Change platform         Change platform         Import configuration         Device: Onboard       I2C Reset         Read         Emulation       Test Mode       Program         Start All       Pause All       Stop All         2       4       6       8       10       12       14       16       18       20       Vb       22       24       26       28       30       32         Va       3       7       9       Gl                                                                                                    |                            |
|                                                                                                    | Debugging Controls         Change platform         Change platform         Import configuration         Pevice: Onboard       I I2C Reset         Read         Emulation       Test Mode       Program         Start All       Pause All       Stop All         2       4       6       8       10       12       14       16       18       20       Vb       22       24       26       28       30       32         Va       3       5       7       9       13       15       17       19       21       23       25       27       29       31                                                                                                    |                            |
|                                                                                                    | Debugging Controls         Change platform         Development Platform       Import configuration         Device:       Onboard       I2C Reset         Emulation       Test Mode       Program         Project Data       Start All       Pause All         Start All       Pause All       Stop All         2       4       6       10       12       14       16       18       20       Vb       22       24       26       28       30       32         Va       3       5       7       9       G       13       15       17       19       21       23       25       27       29       31         Int. VDD       Ext. VDD       ON       OFE       TP Map       TP       TP                                                                                                    |                            |
|                                                                                                    | Debugging Controls         Change platform         Device Onboard         I I2C Reset         Read         Project Data         Start All       Pause All       Stop All         I I2C Reset         Project Data         Start All       Pause All       Stop All         Int. VDD       Ext. VDD       ON       OFF       TP Map                                                                                                    |                            |
|                                                                                                    | Debugging Controls         Change platform       Import configuration         Device:       Onboard       I2C Reset         Project       Read         Emulation       Test Mode       Program         Project Data       Start All       Pause All       Stop All         2       4       6       10       12       14       16       18       20       Vb       22       24       26       28       30       32         Va       3       5       7       9       6       13       15       17       19       21       23       25       27       29       11         Int. VDD       Ext. VDD       ON       OFF       TP Map       IEDs ON       IEDs ON       IEDs ON       IEDs OFF                                                                                                    |                            |
|                                                                                                    | Debugging Controls         Change platform         Change platform         Import configuration         Device: Onboard       I2C Reset         Read         Emulation       Test Mode       Program         Project Data         Start All       Pause All       Stop All         2       4       6       8       10       12       14       16       18       20       Vb       22       24       26       28       30       32         Va       3       5       7       9       G       13       15       17       19       21       23       25       27       29       31         Int. VDD       ON       OFF         LEDs ON       LEDs OFF                                                                                                    |                            |
|                                                                                                    | Debugging Controls         Change platform         Change platform         Import configuration         Device: Onboard       I2C Reset         Read         Emulation       Test Mode       Program         Project Data       Project Data         Start All       Pause All       Stop All         2       4       6       10       12       14       16       18       20 Vb       22       24       26       28       30       32         Va       3       5       7       9       G       13       15       17       19       21       23       25       27       29       31         Int. VDD       Ext. VDD       ON       OFF       TP Map       LEDs ON       LEDs OFF                                                                                                    |                            |
|                                                                                                    | Debugging Controls         Change platform         Import configuration         Device: Onboard       I2C Reset         Read         Emulation       Test Mode       Program         Project Data       Project Data         Start All       Pause All       Stop All         Q       4       6       10       12       14       16       18       20       Vb       22       24       26       30       32         Va       3       5       7       9       G       13       15       17       19       21       23       25       27       29       31         Int. VDD       ON       OFF       TP Map       LEDs ON       LEDs OFF                                                                                                    |                            |
|                                                                                                    | Debugging Controls         Change platform         Change platform         Import configuration         Device: Onboard       I2C Reset         Read         Emulation       Test Mode       Program         Project Data         Start All       Pause All       Stop All         2       4       6       10       12       14       16       18       20       Vb       22       24       26       28       30       32         Int. VDD       DN       OFF       TP Map         LEDs ON       LEDs OFF                                                                                                    |                            |
|                                                                                                    | Debugging Controls         GreenPAK Advanced<br>Development Platform       Change platform         Import configuration       Import configuration         Device:       Onboard       I2C Reset         Emulation       Test Mode       Program         Project Data       Start All       Pause All         Start All       Pause All       Stop All         2       4       6       10         12       4       6       10         13       5       7       9         15       17       19       21       23       25         10       ON       OFF       TP Map       LEDs ON       LEDs OFF                                                                                                    |                            |

### **Test Setup**

Method 1: I2C Configuration (In this method the board is fully functional using software mode.)

Follow these procedures to set up the kit as shown in Figure 13

- 1. Connect AS025-HVPAK board with the RL78/F14 EVK board. The RL78/F14 and AS025-HVPAK board are communicated by I2C communication.
- 2. Connect 12V DC supply to jumper J4 of AS025-HVPAK board.
- 3. Connect the E1 emulator to build and debug the project.
- 4. Connect the USB to TTL converter to give the user commands.
- 5. Open the Tera term software and give the commands for Stepper Motor Run Mode either Full Step/Micro Step as 0 0r 1, Motor Direction, Stepper Motor Step Frequency, and to Enable the Motor.
- 6. After the user specifies the commands, the motor runs with the specified commands given to it.
- 7. The serial commands are shown in Figure: 14 and Figure: 15.

![](_page_17_Figure_12.jpeg)

| 🔟 COM6 - Tera Term VT                                       | <del>87</del> 8. | × |
|-------------------------------------------------------------|------------------|---|
| File Edit Setup Control Window Help                         |                  |   |
| /* Welcome to HVPAK Demo*/                                  |                  | ^ |
| /* stpeer Motor Control*/                                   |                  |   |
| /*SET stepper Motor Run Mode(Fullstep = 0 ,Microstep = 1)*/ |                  |   |
| nitializing HVPAK for Full Step Mode                        |                  |   |
| nitializing HVPAK for Full Step Mode is completed           |                  |   |
| - Enter Motor Direction <1=CW, Ø=CCW> -                     |                  |   |
| - Enter step frequency_(100 to 700) -                       |                  |   |
| Please press 1 for confirm the frequency number             |                  |   |
| Enable Motor? 1/0                                           |                  |   |
| Motor_IS_RUNNING?!!                                         |                  |   |

Steps to enter commands in Tera Term to Run the Stepper Motor in Full Step Mode.

- 1. Enter Stepper Motor Run Mode Full Step/Micro Step. Give command as 0 to run the Motor in Full Step Mode.
- 2. The HVPAK will initialize the Motor to Full Step Mode.
- 3. Enter Motor Direction as 1 to Clockwise and 0 for Counterclockwise.
- 4. Enter Motor Step Frequency from 100 to 700 Hz. (Note: Step Frequency range depends on the type of Stepper Motor. We are using 17PM-K210-10V Stepper Motor.)
- 5. Press 1 to confirm the Step frequency entered.
- 6. Press 1 to Enable the Motor.

![](_page_18_Figure_10.jpeg)

Steps to enter commands in Tera Term to Disable/Stop the Motor or to Update the Step Frequency.

- 1. Enter 0 to Disable the Motor.
- 2. Enter 2 to update the Step Frequency.

![](_page_19_Figure_2.jpeg)

![](_page_19_Figure_3.jpeg)

Steps to enter commands in Tera Term to Run the Motor in Micro step Mode.

- 1. Enter Stepper Motor Run Mode Full Step/Micro Step. Give command as 1 to run the Motor in Micro Step Mode.
- 2. The HVPAK will initialize the Motor to Micro Step Mode.
- 3. Enter Motor Direction as 1 to Clockwise and 0 for Counterclockwise.
- 4. Enter Motor Step Frequency from 100 to 700 Hz. (Note: Step Frequency range depends on the type of Stepper Motor. We are using 17PM-K210-10V Stepper Motor.)

- 5. Press 1 to confirm the Step frequency entered.
- 6. Press 1 to Enable the Motor.

![](_page_20_Figure_4.jpeg)

Steps to enter commands in Tera Term to Disable/Stop the Motor or to Update the Step Frequency.

- 1. Enter 0 to Disable the Motor.
- 2. Enter 2 to update the Step Frequency.

![](_page_20_Figure_8.jpeg)

#### RENESAS

**Method 2**: Pin Configuration Method: (In this method the board is fully functional using external input without software. External Inputs: Function Generator and DC Source)

Follow these procedures to set up the kit as shown in Figure 16.

- 1. Connect 12V DC supply to jumper J4 of AS025-HVPAK board.
- 2. Connect Stepper motor to connectors J7 and J8.
- 3. Connect Waveform generator and provide the PWM signal to 9 of Pmod connector, i.e., J3 connector. Pin 9 of Pmod Interface are used for Frequency control of the motor.
- 4. Pin 8 of Pmod interface connector J3 are used for Mode Control of Stepper motor. The motor will run in Full Step Mode for Low Signal, and it will run in Micro Step Mode for High Signal. For Micro Step Control provide 3V supply from the DC Source.
- 5. Pin 7 of Pmod interface connector J3 are used for Direction Control of Stepper motor. To control the direction of Stepper Motor, provide 3V from the DC Source.

![](_page_21_Figure_9.jpeg)

## **AS025-HVPAK Application Schematic**

![](_page_22_Figure_3.jpeg)

Figure 25: Schematic

# **Bill of Materials (BOM)**

#### Table 5. AS025-HVPAK BOM

| Quantity | Designator              | Description                                                                                                  | Manufacturer           | Manufacturer Part # |
|----------|-------------------------|----------------------------------------------------------------------------------------------------|------------------------|---------------------|
| 1        |                         | 6 Position Receptacle Connector 0.100" (2.54mm) Through Hole                                                 | Samtec                 | SSQ-106-03-G-S      |
|          | AD1                     | Gold                                                                                                    |                        |                     |
| 0        |                         | Capacitor, 22pF, 25V, SM 0603                                                                                | Kemet                  | CU603C220K3GACTU    |
| 5        | C2, C7, C9, C11,<br>C16 | CAP ALUM 10UF 20% 25V SMD                                                                                    | Panasonic              | EEE-1EA100SR        |
| 3        | C3, C8, C12             | 1 µF ±10% 25V Ceramic Capacitor X7R 0603 (1608 Metric)                                                       | Yageo                  | CC0603KRX7R8BB105   |
| 1        | C4                      | Multilayer Ceramic Capacitors 4.7µF ±10% 16V X5R SMD 0603                                                    | TDK Corporation        | C1608X5R1C475K080AC |
| 1        | C5                      | 10 µF ±10% 16V Ceramic Capacitor X5R 0603 (1608 Metric)                                                      | Yageo                  | CC0603KRX5R7BB106   |
| 0        | C6, C13                 | 10 µF ±10% 16V Ceramic Capacitor X5R 0603 (1608 Metric)                                                      | Yageo                  | CC0603KRX5R7BB106   |
| 3        | C10, C15, C18           | 0.1 µF ±10% 16V Ceramic Capacitor X7R 0603 (1608 Metric)                                                     | YAGEO                  | CC0603KPX7R7BB104   |
| 2        | C14, C17                | 0.1 µF ±10% 25V Ceramic Capacitor X7R 0603 (1608 Metric)                                                     | YAGEO                  | CC0603KPX7R8BB104   |
| 1        | D1                      | LED GREEN CLEAR 0603 SMD                                                                                     | Wurth Electronics      | 150060GS75000       |
| 1        | D2                      | LED RED DIFFUSED 0603 SMD                                                                                    | Würth Elektronik       | 150060YS55040       |
| 1        | D3                      | LED RED CLEAR 0603 SMD                                                                                       | Wurth Electronics      | 150060RS75000       |
| 1        | IC1                     | Digital Power Monitors Precision Digital Power Monitor with Real<br>Time Alerts                              | Renesas<br>Electronics | ISL28025FR12Z       |
| 1        | IOH1                    | 10 Position Receptacle Connector 0.100" (2.54mm) Through Hole Gold                                           | Samtec                 | SSQ-110-03-G-S      |
| 1        | IOL1                    | 8 Position Receptacle Connector 0.100" (2.54mm) Through Hole<br>Gold                                         | Samtec                 | SSQ-108-03-G-S      |
| 1        | J1                      | Connector Header Through Hole 3 position 0.100" (2.54mm)                                                     | FCI                    | 77311-818-03LF      |
| 1        | J2                      | 12 Position Receptacle Connector 0.100" (2.54mm) Through Hole,<br>Right Angle Gold                           | Würth Elektronik       | SSW-106-02-F-D-RA   |
| 1        | J3                      | Connector Header Through Hole, Right Angle 12 position 0.100"<br>(2.54mm)                                    | Würth Elektronik       | 61301221021         |
| 3        | J4, J7, J8              | Series 101 - 5.00 mm Horizontal Entry Modular with Pressure Clamp<br>WR-TBL, 2 pin                           | Wurth Elektronik       | 691101710002        |
| 4        | J5, J6, J9, J10         | CONN HEADER VERT 2POS 1.27 MM                                                                                | Samtec Inc.            | FTS-102-01-L-S      |
| 1        | POWER1                  | 8 Position Receptacle Connector 0.100" (2.54mm) Through Hole<br>Gold                                         | Samtec                 | SSQ-108-03-G-S      |
| 2        | R1, R2                  | 220 mOhms ±1% 0.333W, 1/3W Chip Resistor 0805 (2012 Metric)<br>Automotive AEC-Q200, Current Sense Thick Film | Panasonic              | ERJ-6DSFR10V        |
| 4        | R3, R7, R8, R9          | Chip Resistor, 10 KOhm, +/- 1%, 01 W, -55 to 155 degC, 0603 (1608 Metric)                                    | Yageo                  | RC0603FR-0710KL     |
| 2        | R4, R17                 | Chip Resistor, 100 KOhm, +/- 1%, 0.1 W, -55 to 155 degC, 0603 (1608 Metric)                                  | Yageo                  | RC0603FR-07100KL    |
| 1        | R5                      | RES SMD 57.6K OHM 1% 1/10W 0603                                                                              | Yageo                  | RT0603FRE0759KL     |
| 1        | R6                      | 1.82 kOhms ±1% 0.1W, 1/10W Chip Resistor 0603 (1608 Metric)<br>Moisture Resistant Thick Film                 | YAGEO                  | RC0603FR-071K82L    |
| 2        | R10, R13                | Chip Resistor, 1 Ohm, +/- 1%, 125 mW, -55 to 155 degC, 0805 (2012<br>Metric), RoHS, Tape and Reel            | Yageo                  | RC0805FR-071RL      |
| 0        | R11, R12, R14,<br>R15   | Chip Resistor, 1 Ohm, +/- 1%, 125 mW, -55 to 155 degC, 0805 (2012<br>Metric), RoHS, Tape and Reel            | Yageo                  | RC0805FR-071RL      |
| 2        | R16, R18                | 300 Ohms ±1% 0.1W, 1/10W Chip Resistor 0603 (1608 Metric)<br>Moisture Resistant Thick Film                   | Yageo                  | RC0603FR-07300RL    |
| 1        | U1                      | GreenPAK Programmable Mixed-Signal Matrix                                                                    | Renesas<br>Electronics | SLG47105V           |
| 1        | U2                      | 500mA 20V Wide Input Voltage Range LDO Linear Regulator                                                      | Renesas<br>Electronics | RAA2142504GSP#HA0   |

### **Board Layout**

![](_page_24_Figure_3.jpeg)

#### Int1 (GND) (Scale 1:1)

![](_page_24_Figure_5.jpeg)

Int2 (PWR) (Scale 1:1)

![](_page_24_Picture_7.jpeg)

Figure 26: Board Layout- 2 Layer

# **Ordering Information**

| Orderable Part Number[a] | Description                             |  |
|--------------------------|-----------------------------------------|--|
| AS025HVPAKSTM-POCZ       | AS025-HVPAK: Stepper Motor Driver Pmod™ |  |
|                          |                                         |  |

# **Revision History**

| Revision Date | Description of Change |
|---------------|-----------------------|
| Nov 25, 2023  | Initial release.      |